# INSTRUKCJA AKTYWACJI INTERNETU NA DEKODERZE HORIZON

Na Twoim dekoderze podłączyliśmy usługę internetową. Cieszymy się, że dołączasz do grona naszych Klientów, korzystających z usługi internetowej. Z tej instrukcji dowiesz się jak podłączyć swoje urządzenia i korzystać z internetu UPC w swoim domu.

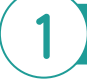

### Połączenie kablowe

Do gniazda z tyłu dekodera opisanego ETHERNET 1 lub 2 podłącz przewód ethernetowy, który otrzymałeś wraz z dekoderem Horizon.

Przewód Ethernet

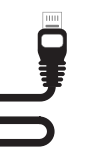

#### 

Połącz kablem dekoder Horizon z Twoim urządzeniem.

## Połączenie wifi

Na swoim urządzeniu wyszukaj sieć wifi. Nazwa sieci i hasło znajdują się na naklejce pod spodem dekodera.

Nazwa sieci i hasło są także dostępne w MENU > USTAWIENIA > SIEĆ > STATUS SIECI

Po wybraniu sieci autoryzuj połączenie hasłem z naklejki.

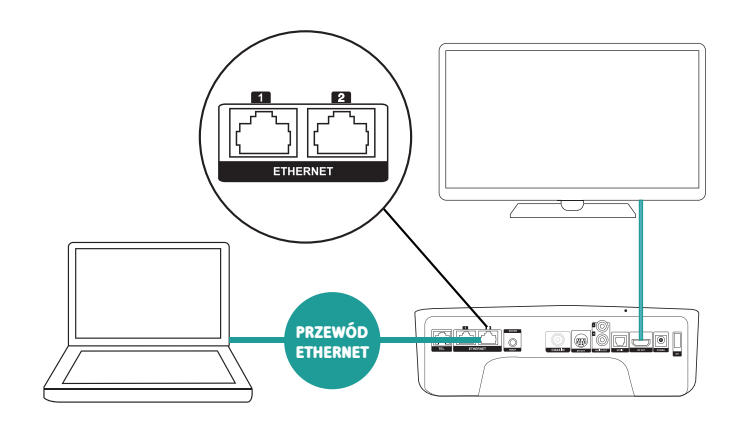

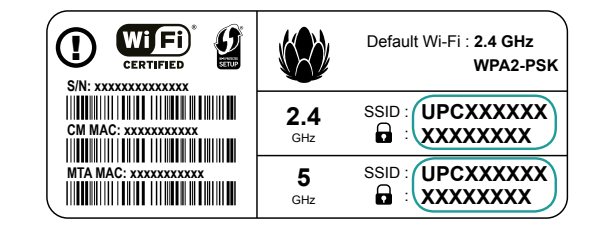

#### UWAGA

**WPS** 

Dekoder Horizon nie emituje sieci UPC Wi-Free, jednak użytkownik dekodera Horizon może korzystać z sieci UPC Wi-Free tworzonej przez routery UPC. Dekoder Horizon emituje dwie sieci wifi. Pierwszą, dzałającą na częstotliwośći 2,4 GHz SSID: upc24xxxxxxx, a drugą na częstotliwości 5 GHz SSID: upc50xxxxxx. Jeżeli urządzenie, które chcemy podłączyć, wykrywa obie sieci, to UPC rekomenduje wybranie sieci 5 GHz, gdyż zapewnia ona lepsze parametery połączenia.

## Połączenie bezprzewodowe z wykorzystaniem WPS

Urządzenia wykorzystujące standard WPS można w prosty sposób połączyć z siecią wifi, wykonując poniższe polecenia.

Na dekoderze naciśnij 🜩 i przytrzymaj przycisk do momentu, aż dioda wifi na przednim panelu dekodera zacznie szybko migać. Na urządzeniu, które chcesz połączyć z siecią, nawiąż połączenie z wykorzystaniem standardu WPS.

Poczekaj na komunikat informujący o poprawnym nawiązaniu połączenia (najczęściej trwa to kilka sekund).

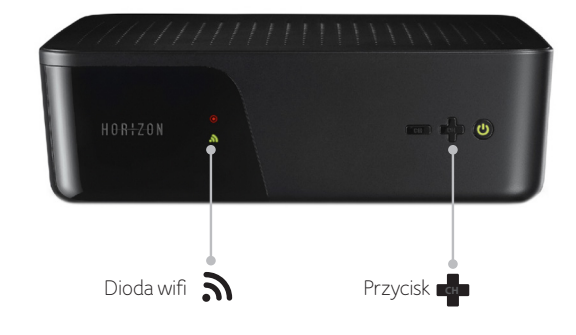

Dioda wifi na dekoderze przestanie migać.

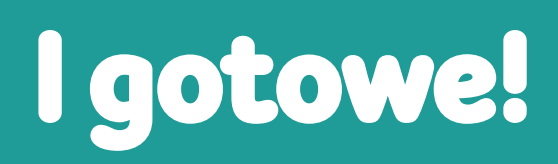

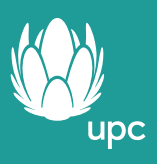